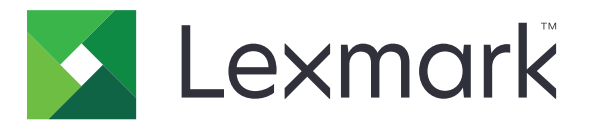

# Particularizarea afișării

Versiune 4.7

Ghidul administratorului

Martie 2019

www.lexmark.com

## Cuprins

| Istoricul modificărilor                                                                        | 3  |
|------------------------------------------------------------------------------------------------|----|
| Prezentare generală                                                                            | 4  |
| Configurarea aplicației                                                                        | 5  |
| Accesarea serverului EWS                                                                       | 5  |
| Activarea personalizării afişajului                                                            | 5  |
| Administrarea imaginilor din economizorul de ecran şi expunerea de diapozitive                 | 5  |
| Setarea aplicației pentru utilizarea unei unități flash                                        | 6  |
| Selectarea unei imagini de fundal                                                              | 6  |
| Afişarea pictogramelor de stare pe economizorul de ecran                                       | 6  |
| Accesarea aplicațiilor și a funcțiilor imprimantei pe economizorul de ecran                    | 7  |
| Setarea unui profil de autentificare                                                           | 7  |
| Setarea timpului de pornire a economizorului de ecran                                          | 7  |
| Personalizarea textului economizorului de ecran                                                | 7  |
| Ascunderea setărilor pe economizorul de ecran                                                  | 8  |
| Activarea permisiunilor de securitate ale aplicației                                           | 8  |
| Exportul sau importul unui fișier de configurare                                               | 8  |
| Utilizarea aplicației                                                                          | 9  |
| Schimbarea imaginii de fundal                                                                  | 9  |
| Rularea unei expuneri de diapozitive                                                           | 9  |
| Rezolvarea problemelor                                                                         | 10 |
| Eroare aplicatie                                                                               | 10 |
| Nu se poate încărca imaginea                                                                   | 11 |
| Nu se pot accesa pictogramele Modificare fundal şi Expunere diapozitive din ecranul de pornire | 11 |
| Imaginea nu este afisată                                                                       | 11 |
| Eroare de citire a unității flash                                                              | 12 |
| Nu se întâmplă nimic la introducerea unității flash                                            | 12 |
| Note                                                                                           | 13 |
| Index                                                                                          | 15 |
|                                                                                                |    |

## Istoricul modificărilor

### Martie 2019

• Dimensiunea necesară de fișier a fost actualizată pentru imagini.

### Aprilie 2018

• Asistență suplimentară pentru notificările bazate pe cloud.

### August 2017

• Instrucțiuni adăugate pentru rezolvarea erorilor de aplicație.

### Iulie 2016

- Instrucțiuni adăugate pentru următoarele:
  - Setarea unui profil de autentificare.
  - Personalizarea textului pentru economizorul de ecran.
  - Ascunderea setărilor pe economizorul de ecran.
- Informații adăugate pentru setarea prelungire expirare ecran.
- Suport adăugat pentru limbile croată, română, sârbă, slovacă și slovenă.

### lanuarie 2016

• Versiune inițială de document pentru produsele multifuncționale cu afișaj tactil similar tabletelor.

## Prezentare generală

Utilizați aplicația pentru a încărca imagini la imprimantă. Puteți utiliza imaginile pentru a crea o expunere personalizată de diapozitive sau pentru a seta imaginea de fundal și economizorul de ecran al imprimantei.

Acest document furnizează instrucțiuni despre configurarea, utilizarea și depanarea aplicației.

## Configurarea aplicației

Este posibil să aveți nevoie de drepturi administrative pentru a configura aplicația.

### Accesarea serverului EWS

- 1 Obțineți adresa IP a imprimantei. Efectuați oricare dintre următoarele operații:
  - Localizați adresa IP pe ecranul de început al imprimantei.
  - Din ecranul de pornire a imprimantei, atingeți Setări > Rețea/Porturi > Prezentare generală a rețelei.
- 2 Deschideți un browser web, apoi tastați adresa IP a imprimantei.

### Activarea personalizării afișajului

1 Din Embedded Web Server, navigați către pagina de configurare a aplicației:

### Aplicații > Particularizarea afişării > Configurare

- 2 Activați economizorul de ecran, expunerea de diapozitive și imaginea de fundal.
- 3 Faceți clic pe Aplicare.

# Administrarea imaginilor din economizorul de ecran și expunerea de diapozitive

1 Din Embedded Web Server, navigați către pagina de configurare a aplicației:

### Aplicații > Particularizarea afişării > Configurare

2 Din secțiunea Imagini pentru economizorul de ecran și expunerea de diapozitive, adăugați, editați sau ștergeți o imagine.

Note:

- Se pot adăuga până la zece imagini.
- Când sunt activate, pictogramele de stare apar pe economizorul de ecran numai când există erori, avertismente sau notificări bazate pe cloud.
- Pentru informaţii suplimentare despre fiecare setare, consultaţi ajutorul afişat prin deplasarea mouse-ului deasupra acestora.
- 3 Faceți clic pe Aplicare.

## Setarea aplicației pentru utilizarea unei unități flash

Înainte de a începe, asigurați-vă că ați creat un folder pe unitatea flash care să conțină imaginile pe care doriți să le utilizați.

1 Din Embedded Web Server, navigați către pagina de configurare a aplicației:

### Aplicații > Particularizarea afişării > Configurare

- 2 Din setările economizorului de ecran sau din secțiunea Setări succesiune diapozitive, selectați Activare unitate flash.
- 3 În caseta text Cale director, specificați calea către folderul care conține imaginile de pe unitatea flash.
- 4 Dacă este necesar, configurați celelalte setări.

**Notă:** Pentru informații suplimentare despre fiecare setare, consultați ajutorul afișat prin deplasarea mouse-ului deasupra acestora.

5 Faceți clic pe Aplicare.

### Selectarea unei imagini de fundal

1 Din Embedded Web Server, navigați către pagina de configurare a aplicației:

#### Aplicații > Particularizarea afişării > Configurare

- 2 Dacă este necesar, activați imaginea de fundal din secțiunea Setări fundal.
- 3 Din meniul Alegere imagine de fundal, selectați o imagine.

#### Note:

- Puteți adăuga și o imagine personalizată.
- Pentru informaţii suplimentare, consultaţi ajutorul afişat prin deplasarea mouse-ului deasupra acestora.
- 4 Faceți clic pe Aplicare.

## Afișarea pictogramelor de stare pe economizorul de ecran

**Notă:** Când sunt activate, pictogramele de stare apar pe economizorul de ecran numai când există erori, avertismente sau notificări bazate pe cloud.

1 Din Embedded Web Server, navigați către pagina de configurare a aplicației:

#### Aplicații > Particularizarea afişării > Configurare

- 2 Din secțiunea Setări economizor de ecran, selectați Activare stare.
- 3 Faceți clic pe Aplicare.

## Accesarea aplicațiilor și a funcțiilor imprimantei pe economizorul de ecran

**Notă:** Pentru a vizualiza pictogramele aplicațiilor, trebuie instalate și activate aplicațiile acceptate pe imprimantă. Pentru lista aplicațiilor acceptate, consultați fișierul *Readme*.

1 Din Embedded Web Server, navigați către pagina de configurare a aplicației:

### Aplicații > Particularizarea afişării > Configurare

- 2 Din secțiunea Setări economizor ecran, selectați Activare setări acces rapid.
- 3 Faceți clic pe Aplicare.

## Setarea unui profil de autentificare

Un profil de autentificare permite utilizatorilor să acceseze automat o aplicație specifică după conectarea la imprimantă.

1 Din Embedded Web Server, navigați către pagina de configurare a aplicației:

### Aplicații > Particularizarea afişării > Configurare

2 Din secțiunea Setări economizor ecran, câmpul Profil de autentificare, introduceți numele aplicației.

Notă: Numele aplicației este sensibil la litere mari și mici.

3 Faceți clic pe Aplicare.

## Setarea timpului de pornire a economizorului de ecran

- 1 Din Embedded Web Server, faceți clic pe Setări > Dispozitiv > Preferințe.
- 2 În câmpul Expirare ecran, specificați intervalul de timp după care ecranul devine inactiv.
- 3 Faceți clic pe Salvare.

**Notă:** Dacă este activată funcția de ghidare vocală, expirarea ecranului și timpul de pornire a economizorului de ecran este extins automat la de 10 ori valoarea setată în secunde.

## Personalizarea textului economizorului de ecran

1 Din Embedded Web Server, navigați către pagina de configurare a aplicației:

### Aplicații > Particularizarea afişării > Configurare

- 2 Din secțiunea Setări economizor de ecran, efectuați oricare dintre următoarele operații:
  - Pentru a personaliza textul economizorului de ecran, introduceți mesajul în câmpul Text personalizat.
  - Pentru a schimba culoarea textului din economizorul ecranului, selectați setările corespunzătoare.
- 3 Faceți clic pe Aplicare.

### Ascunderea setărilor pe economizorul de ecran

Notă: Setările economizorului de ecran nu afectează setările de pe ecranul de pornire.

1 Din Embedded Web Server, navigați către pagina de configurare a aplicației:

### Aplicații > Particularizarea afişării > Configurare

- 2 Din secțiunea Setări economizor de ecran ștergeți una sau mai multe din următoarele:
  - Afişare oră
  - Afişare IP
  - Afişare dată
- 3 Faceți clic pe Aplicare.

### Activarea permisiunilor de securitate ale aplicației

- 1 Din Embedded Web Server, faceți clic pe Setări > Securitate > Metode de conectare.
- 2 Din secțiunea Public, faceți clic pe Administrare permisiuni.
- 3 Extindeți Aplicații, apoi activați aplicația dorită.
- 4 Faceți clic pe Salvare.

## Exportul sau importul unui fișier de configurare

Notă: Importul fișierelor de configurare suprascrie configurările existente ale aplicației.

1 Din Embedded Web Server, navigați către pagina de configurare a aplicației:

### Aplicații > Particularizarea afişării > Configurare

2 Faceți clic pe Import sau Export.

## Utilizarea aplicației

Înainte de a începe, asigurați-vă că permisiunile de securitate ale aplicației sunt activate. Pentru informații suplimentare, consultați <u>"Activarea permisiunilor de securitate ale aplicației" la pagina 8</u>.

### Schimbarea imaginii de fundal

- 1 Din ecranul de pornire, atingeți Schimbare fundal.
- 2 Selectați imaginea de fundal dorită.

**Notă:** Puteți adăuga o imagine personalizată din Embedded Web Server. Pentru informații suplimentare, consultați <u>"Selectarea unei imagini de fundal" la pagina 6</u>.

3 Faceți clic pe Aplicare.

### Rularea unei expuneri de diapozitive

#### Note:

- Înainte de utilizarea aplicaţiei, configuraţi setările expunerii de diapozitive. Pentru informaţii suplimentare, consultaţi <u>"Configurarea aplicaţiei" la pagina 5</u>.
- Aplicaţia poate utiliza imagini de pe o unitate flash sau încărcate pe Embedded Web Server. Dacă
  aplicaţia este configurată pentru ambele variante, se vor utiliza imaginile de pe unitatea flash.

### Rularea unei expuneri de diapozitive de pe unitatea flash

1 Introduceți unitatea flash în portul USB al imprimantei.

Notă: Pentru informații suplimentare, consultați Ghidul utilizatorului pentru imprimantă.

2 Din ecranul de pornire, atingeți Expunere diapozitive. Imaginile sunt afișate în ordine alfabetică.

Note:

- Puteţi îndepărta unitatea flash după începerea expunerii diapozitivelor, dar imaginile nu vor fi stocate în imprimantă. Dacă expunerea se opreşte, introduceţi unitatea flash din nou pentru a vizualiza imaginile.
- Pentru a stoca imagini în imprimantă, utilizați Embedded Web Server. Pentru informații suplimentare, consultați <u>"Administrarea imaginilor din economizorul de ecran și expunerea de diapozitive" la pagina 5</u>.

### Rularea unei expuneri de diapozitive din Embedded Web Server

Din ecranul de pornire, atingeți **Expunere diapozitive**. Imaginile sunt afișate în ordinea în care sunt enumerate în pagina de configurare a aplicației.

Notă: O intrare fără o imagine nu se poate utiliza în expunerea de diapozitive.

## **Rezolvarea problemelor**

## Eroare aplicație

Încercați una sau mai multe dintre următoarele variante:

### Verificați jurnalul de diagnosticare

- 1 Deschideți un browser Web și apoi tastați IP/se, unde IP este adresa IP a imprimantei.
- 2 Faceți clic pe Soluții încorporate, apoi efectuați următoarele:
  - **a** Ştergeţi fişierul de jurnalizare.
  - **b** Setați nivelul de jurnalizare la **Da**.
  - c Generați fișierul de jurnalizare.
- 3 Analizați jurnalul și apoi rezolvați problema.

Notă: După rezolvarea problemei, setați nivelul de jurnalizare la Nu.

## Dacă imprimanta funcționează cu nivelul 4 de firmware, atunci retrogradați versiunea aplicației

Notă: Această funcție este disponibilă numai la anumite modele de imprimantă.

Din Embedded Web Server, efectuați una dintre următoarele operații:

#### Verificați nivelul firmware-ului imprimantei

- 1 Faceți clic pe Stare.
- 2 Din secţiunea Imprimantă, verificaţi nivelul firmware-ului. Nivelul firmware-ului trebuie să fie cel puţin yyyy.04y.yyyy, unde y reprezintă detaliile imprimantei.

#### Retrogradați versiunea aplicației

Notă: Retrogradarea versiunii aplicației elimină configurațiile existente ale aplicației.

- 1 Faceți clic pe Aplicații.
- 2 Din listă, selectați aplicația și apoi faceți clic pe Retrogradare.

#### Contactați reprezentantul dvs. Lexmark

### Nu se poate încărca imaginea

## Asigurați-vă că tipul de fișier este acceptat și că imaginile nu depășesc dimensiunea maximă de fișier

Utilizați o imagine de tip GIF, JPEG sau PNG mai mică de 1 MB.

- Pentru imaginile de fundal, dimensiunile trebuie să fie de 800 x 405 pixeli.
- Pentru imaginile economizorului de ecran, dimensiunile trebuie să fie de 800 x 480 pixeli.

## Nu se pot accesa pictogramele Modificare fundal și Expunere diapozitive din ecranul de pornire

#### Asigurați-vă că permisiunile de securitate ale aplicației sunt activate

Pentru informații suplimentare, consultați <u>"Activarea permisiunilor de securitate ale aplicației" la pagina</u>.

### Imaginea nu este afișată

Încercați una sau mai multe dintre următoarele variante:

## Asigurați-vă că tipul de fișier este acceptat și că imaginile nu depășesc dimensiunea maximă de fișier

Utilizați o imagine de tip GIF, JPEG sau PNG mai mică de 1 MB.

- Pentru imaginile de fundal, dimensiunile trebuie să fie de 800 x 405 pixeli.
- Pentru imaginile economizorului de ecran, dimensiunile trebuie să fie de 800 x 480 pixeli.

### Calea directorului la imaginile de pe unitatea flash trebuie să fie corectă

Pentru informații suplimentare, consultați "Setarea aplicației pentru utilizarea unei unități flash" la pagina 6.

#### Activați economizorul de ecran și expunerea de diapozitive

Pentru informații suplimentare, consultați "Activarea personalizării afișajului" la pagina 5.

**Notă:** Dacă memoria disponibilă a imprimantei este mai mică de 2308 KB, se va afişa imaginea implicită. Imaginile personalizate se vor afişa când este disponibilă suficientă memorie.

### Eroare de citire a unității flash

### Asigurați-vă că unitatea flash este compatibilă cu imprimanta

Cerințele minime sunt următoarele:

- USB 2.0
- Standard Full Speed
- Conector tip A
- Formatată pentru sistemul de fișiere de tip FAT

Pentru mai multe informații despre unitățile flash acceptate, consultați Ghidul utilizatorului imprimantei.

### Nu se întâmplă nimic la introducerea unității flash

### Asigurați-vă că unitatea flash este introdusă în portul USB frontal.

Unitatea flash va funcționa numai când este introdusă în portul USB frontal.

## Asigurați-vă că imprimanta nu este ocupată în prezent cu procesarea altei lucrări de imprimare, copiere, scanare sau fax

### Asigurați-vă că unitatea flash este acceptată

Pentru mai multe informații despre unitățile flash testate și acceptate, consultați *Ghidul utilizatorului*al imprimantei.

### Asigurați-vă că portul USB al imprimantei este activat

Pentru informații suplimentare, consultați Ghidul utilizatorului pentru imprimantă.

### Contactați reprezentantul dvs. Lexmark

## Note

### Note referitoare la ediție

Martie 2019

Următorul paragraf nu se aplică în cazul ţărilor în care astfel de prevederi nu sunt compatibile cu legile locale: LEXMARK INTERNATIONAL, INC., FURNIZEAZĂ ACEASTĂ PUBLICAŢIE "CA ATARE", FĂRĂ NICI UN FEL DE GARANŢIE, FIE EA EXPRESĂ SAU IMPLICITĂ, INCLUZÂND DAR FĂRĂ A SE LIMITA LA ACESTEA, GARANŢIILE IMPLICITE CU PRIVIRE LA VANDABILITATE SAU POTRIVIRE PENTRU UN ANUMIT SCOP. Unele state nu permit respingerea garanţiilor exprese sau implicite în anumite tranzacţii; prin urmare, este posibil ca această declarație să nu se aplice în cazul dumneavoastră.

Această publicație poate conține inadvertențe tehnice sau erori tipografice. Informațiile conținute în această publicație se modifică periodic; aceste modificări se vor include în edițiile viitoare. Îmbunătățirile sau modificările produselor sau programelor descrise pot fi făcute în orice moment.

Referințele din această publicație cu privire la diverse produse, programe sau servicii nu implică faptul că producătorul intenționează să le facă disponibile în toate țările în care operează. Orice referință la un produs, program sau serviciu nu se face cu intenția de a declara sau sugera că numai acel produs, program sau serviciu pot fi utilizate. Orice produs, program sau serviciu, echivalent din punct de vedere funcțional, care nu încalcă nici un drept existent de proprietate intelectuală, poate fi utilizat în locul celor referite. Utilizatorul este singurul responsabil în legătură cu evaluarea și verificarea interoperabilității cu alte produse, programe sau servicii, cu excepția celor desemnate în mod expres de producător.

Pentru asistență tehnică Lexmark, vizitați http://support.lexmark.com.

Pentru informații despre politica de confidențialitate Lexmark care reglementează utilizarea acestui produs, accesați <u>www.lexmark.com/privacy</u>.

Pentru informații despre consumabile și descărcări, vizitați www.lexmark.com.

© 2016 Lexmark International, Inc.

Toate drepturile rezervate.

### Mărci comerciale

Lexmark și sigla Lexmark sunt mărci comerciale sau mărci comerciale înregistrate ale Lexmark International, Inc., înregistrate în Statele Unite ale Americii și/sau în alte țări.

Toate celelalte mărci comerciale sunt proprietatea deținătorilor.

### **Additional copyrights**

This product includes software developed by:

Copyright (c) 2002 Juha Yrjola. All rights reserved.

Copyright (c) 2001 Markus Friedl

Copyright (c) 2002 Olaf Kirch

Copyright (c) 2003 Kevin Stefanik

Redistribution and use in source and binary forms, with or without modification, are permitted provided that the following conditions are met:

1. Redistributions of source code must retain the above copyright notice, this list of conditions, and the following disclaimer.

2. Redistribution in binary form must reproduce the above copyright notice, this list of conditions, and the following disclaimer in the documentation and/or other materials provided with the distribution:

THIS SOFTWARE IS PROVIDED BY THE AUTHOR "AS IS" AND ANY EXPRESS OR IMPLIED WARRANTIES, INCLUDING, BUT NOT LIMITED TO, THE IMPLIED WARRANTIES OF MERCHANTABILITY AND FITNESS FOR A PARTICULAR PURPOSE ARE DISCLAIMED. IN NO EVENT SHALL THE AUTHOR BE LIABLE FOR ANY DIRECT, INDIRECT, INCIDENTAL, SPECIAL, EXEMPLARY, OR CONSEQUENTIAL DAMAGES (INCLUDING, BUT NOT LIMITED TO, PROCUREMENT OF SUBSTITUTE GOODS OR SERVICES; LOSS OF USE, DATA, OR PROFITS; OR BUSINESS INTERRUPTION) HOWEVER CAUSED AND ON THEORY OF LIABILITY, WHETHER IN CONTRACT, STRICT LIABILITY, OR TORT (INCLUDING NEGLIGENCE OR OTHERWISE) ARISING IN ANY WAY OUT OF THE USE OF THIS SOFTWARE, EVEN IF ADVISED OF THE POSSIBILITY OF SUCH DAMAGE.

## Index

### Α

accesarea Embedded Web Server 5 activare economizor de ecran 5 expunere diapozitive 5 imagine de fundal 5 activarea permisiunilor de securitate ale aplicației 8 adăugare imagine personalizată 6 imagini 5 afişarea aplicațiilor pe economizorul de ecran 7 afișarea butonului de Stare pe economizorul de ecran 6 afișarea setărilor economizorului de ecran 8 aplicații afişare pe economizorul de ecran 7 ascunderea setărilor economizorului de ecran 8 adresă IP 8 dată 8 oră 8

### В

buton de Stare afişare pe economizorul de ecran 6

### Ε

economizor de ecran activare 5 afişarea aplicaţiilor pe 7 afişarea butonului de Stare 6 afişarea setărilor 8 ascunderea setărilor 8 setarea aplicaţiei pentru utilizarea unei unităţi flash 6 editare imagini 5 Embedded Web Server accesare 5 eroare a aplicaţiei 10 eroare de citire a unității flash 12 exportul unui fișier de configurare 8 expunere diapozitive activare 5 rulare 9 setarea aplicației pentru utilizarea unei unități flash 6

### F

fişier de configurare import sau export 8

### L

imagine de fundal activare 5 modificare 9 selectare 6 imagine personalizată adăugare 6 imaginea nu este afişată 11 imagini adăugare 5 editare 5 ştergere 5 importul unui fişier de configurare 8 istoricul modificărilor 3

### Ν

nu se întâmplă nimic la introducerea unității flash 12 nu se pot accesa pictogramele Modificare fundal și Expunere diapozitive din ecranul de pornire 11 nu se pot încărca imagini 11

### Ρ

permisiuni de securitate activare 8 permisiunile de securitate ale aplicației activare 8 personalizarea textului economizorului de ecran 7 prezentare generală 4 profil de autentificare setare 7

### R

rezolvarea problemelor eroare a aplicației 10 eroare de citire a unității flash 12 imaginea nu este afişată 11 nu se întâmplă nimic la introducerea unității flash 12 nu se pot accesa pictogramele Modificare fundal și Expunere diapozitive din ecranul de pornire 11 nu se pot încărca imagini 11 unitate flash nedetectată 12 rularea unei expuneri de diapozitive Embedded Web Server 9 unitate flash 9

### S

schimbarea imaginii de fundal 9 selectare imagine de fundal 6 setarea profilului de autentificare 7 setarea timpului de pornire a economizorului de ecran 7 setări economizor de ecran 8

### Ş

ştergere imagini 5

### Т

text economizor de ecran particularizare 7 timpul de pornire a economizorului de ecran setare 7

### U

unitate flash setarea aplicației pentru utilizare 6 unitate flash nedetectată 12